## HOW TO find journals and articles in the new Library OneSearch

## Searching for journals

Use the <u>Journal Search</u> link if you know the title of the journal you are looking for. You can get directly to the search by using the following URL:

https://col-oakland.primo.exlibrisgroup.com/discovery/jsearch?vid=01COL\_OAKLAND:OU

|                | NEW SEARCH  | DATABASES<br>A-Z | JOURNAL<br>SEARCH | BROWSE | GET IT @ OU<br>LIBRARIES | REPORT AN<br>ERROR | 0 | * | Guest |
|----------------|-------------|------------------|-------------------|--------|--------------------------|--------------------|---|---|-------|
| Journal Search | Title or IS | SSN              |                   |        |                          | Q                  |   |   |       |

Enter the name of the journal (i.e. American Journal of Psychiatry) in the search box, and click on the magnifying glass icon to search.

|                                                                                | NEW SEARCH DATABASES JOURNAL BROWSE GET IT @ OU REPORT AN<br>A-Z SEARCH SEARCH LIBRARIES ERROR                                                                                                    |     |   | 🕄 🧍 Guest |
|--------------------------------------------------------------------------------|----------------------------------------------------------------------------------------------------|-----|---|-----------|
| Journal Search                                                                 | american journal of psychiatry × $\rho$                                                                                                    |     |   |           |
|                                                                                | Sign in to get complete results and to request items 🛛 🗄 Sign in 🔰 🗙 DISMISS                                                                                                    |     |   |           |
| Tweak your results Sort by Relevance Availability Availability Held by library | Results          MULTIPLE VERSIONS         American journal of psychiatry (Online)         American Psychiatric Association.         D 2 versions found. See all versions >         JOURNAL         American Association for Geriatric psychiatry (Online)         American Association for Geriatric Psychiatry.: American Psychiatric Press.         1993         © PEER REVIEWED         @ Available Online | S 🖸 | * |           |
| 3                                                                              | JOURNAL<br>The American journal of psychiatry residents' journal.<br>American Psychiatric Association.<br>2006-<br>Ø Available Online ><br>JOURNAL                                                                                                    | 8 D | * |           |

Note that in this example, the result for "American Journal of Psychiatry" indicates that there are two versions of the item in Kresge Library. Clicking on the result will open up a new list that shows you what versions of the item we have available. In this instance, Kresge Library owns the journal both in print and online.

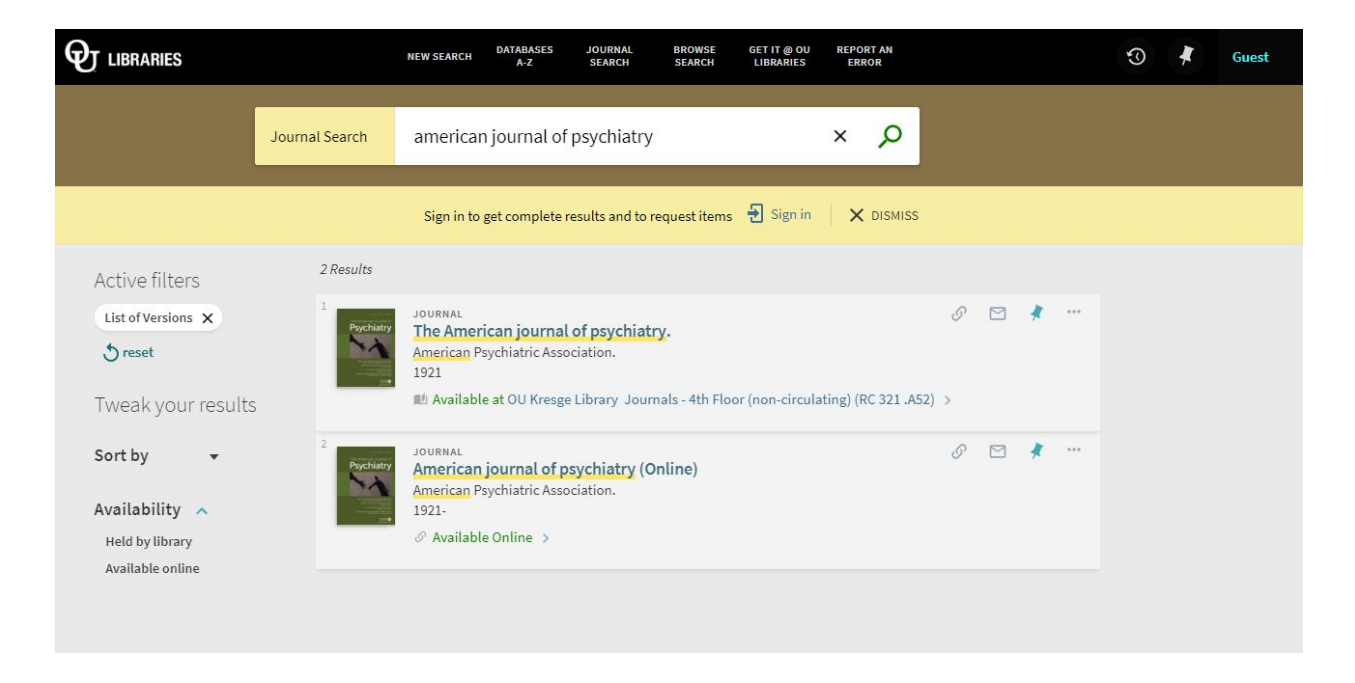

Clicking on the second result will show you which databases you can use to access full text versions of the journal. Some journals may be available in more than one database. Clicking on the title of the database will take you directly to the online version of the journal.

| Psychiatry                                     | JOURNAL<br>American journal of psychiatry (Online)<br>American Psychiatric Association.<br>1921-<br>& Available Online >                                    | * |
|------------------------------------------------|----------------------------------------------------------------------------------------------------|---|
| TOP<br>SEND TO<br>SEARCH INSIDE<br>VIEW ONLINE | Send to                                                                                                    |   |
| DETAILS<br>LINKS                               | Search inside<br>Search for articles within this journal<br>Article title or keyword                                                                        |   |
|                                                | View Online Full text availability Nursing and Allied Health Available from 1988 until 2013 Testing Service Authentication Note Testing Service Public Note |   |
|                                                | PsychiatryOnline Premium Package<br>Available from 1997                                                                                                    | Z |

From there, you may either browse specific issues of the journal or search within the publication.

| oQuest                           |                                                                                     | Ð | - | 1 | ? |
|----------------------------------|-------------------------------------------------------------------------------------|---|---|---|---|
| c Search Advanced Search         | Publications Browse Databases (27)                                                  |   |   |   |   |
| Publication In                   | formation                                                                           |   |   |   |   |
| Create alert 🔊 Create            | RSS feed                                                                            |   |   |   |   |
| The American Jo                  | urnal of Psychiatry; Washington                                                     |   |   |   |   |
| Latest available issue:          | Feb 1, 2018; Vol. 175 (2)                                                           |   |   |   |   |
| Citation/Abstract coverage:      | Jan 1986 (Vol. 143, no. 1) - Dec 2013 (Vol. 170, no. 12) Show format availability 🔻 |   |   |   |   |
| ISSN:                            | 0002-953X                                                                           |   |   |   |   |
| Publication title history:       | American Journal of Insanity; Washington (until 1921)                               |   |   |   |   |
| Subjects:                        | English                                                                             |   |   |   |   |
| Show all <b>T</b>                | malan oleneos i oyunany mo neurology                                                |   |   |   |   |
| Search within this               | s publication:                                                                      |   |   |   |   |
|                                  | Search                                                                              |   |   |   |   |
| Advanced Search                  |                                                                                     |   |   |   |   |
|                                  |                                                                                     |   |   |   |   |
| Browse specific is               | ssues                                                                               |   |   |   |   |
| The list is currently ordered by | most recent issue first. View oldest issue first                                    |   |   |   |   |
| • 2010 - 2018                    |                                                                                     |   |   |   |   |
| nnn - 2009                       |                                                                                     |   |   |   |   |

## Searching for articles

To search for articles on a specific topic, enter your keywords in the search box and select the *Articles* option.

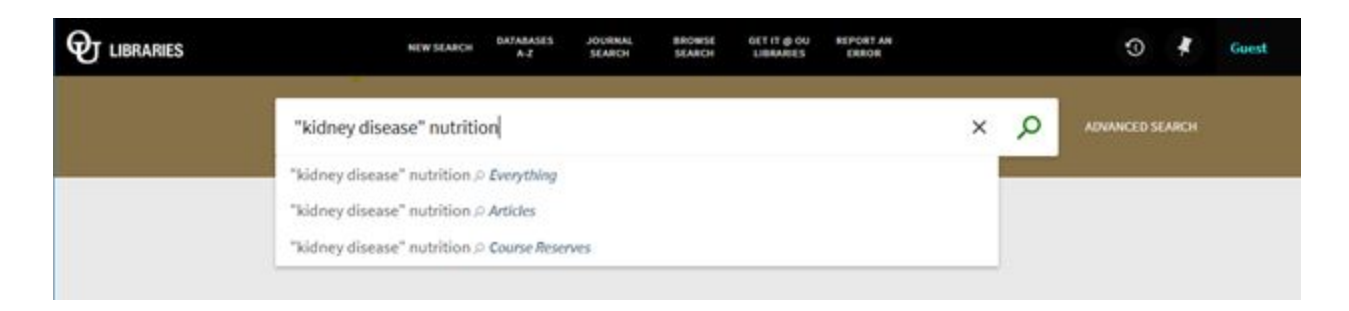

## Your search result will look like this:

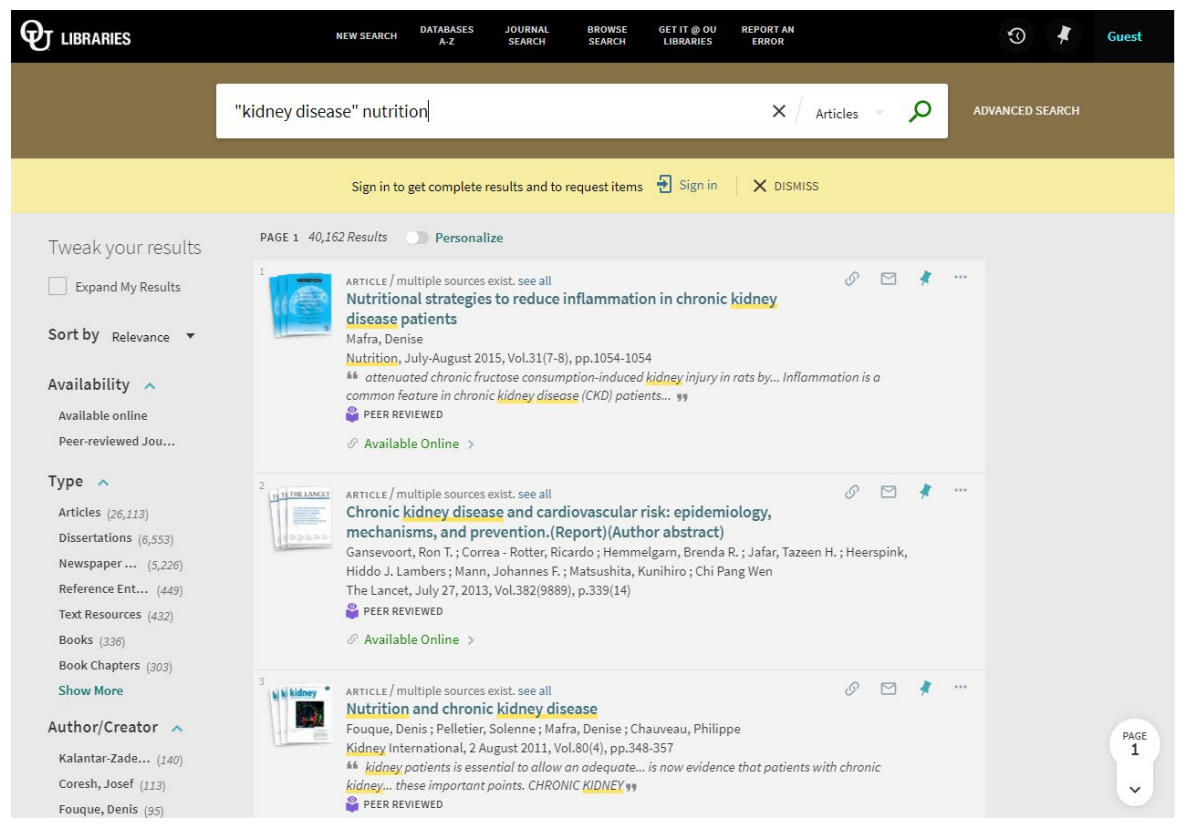

Note that there are several ways to narrow down your list of search results using the facets on the left side. Some popular options include limiting results to articles that are **available online** or articles that are in **peer reviewed journals**. You can also limit by **type**, **author**, or **subject**. Just click in the boxes next to your selections and then click **Apply Filters**.

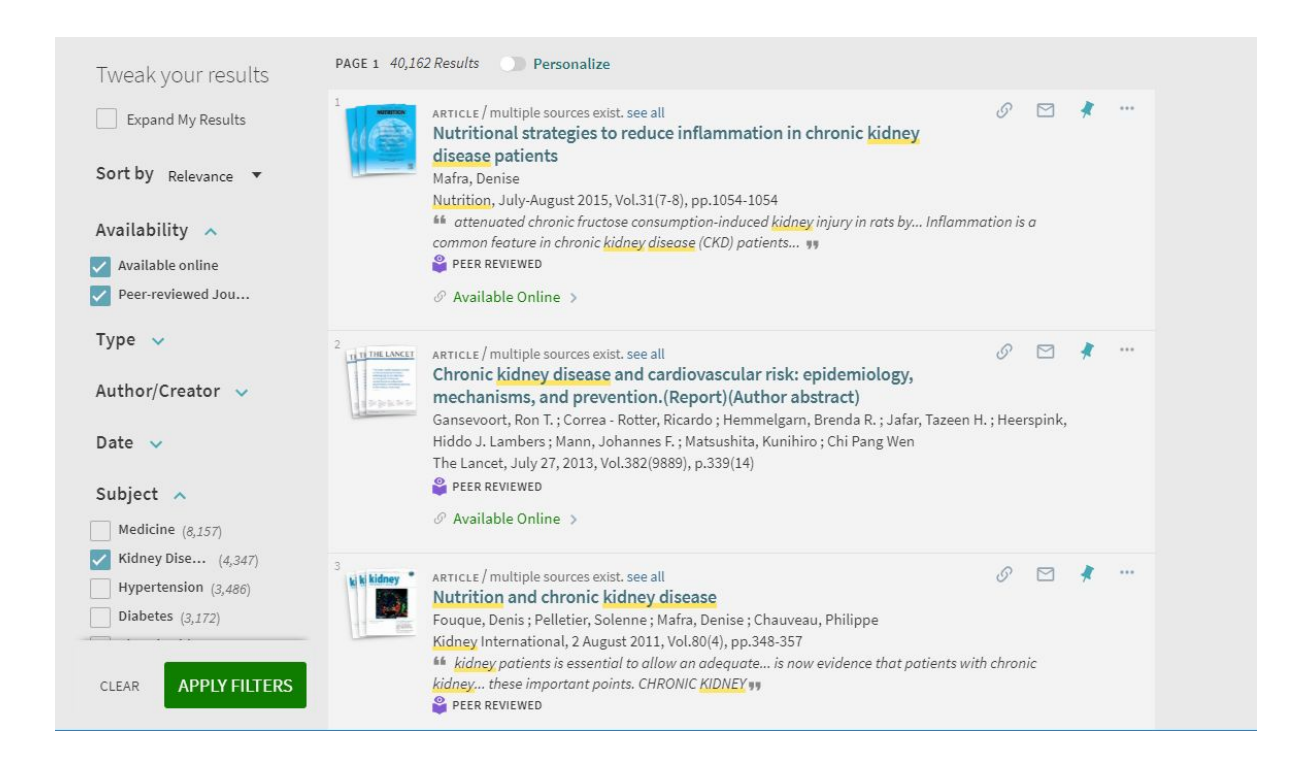

If you would like one or more of the filters you have selected to remain active for new searches within the same session, hover over the filter and select the lock icon to make the filter "stick."

|                                                                                                    | NEW SEARCH DATABASES JOURNAL BROWSE GET IT @ OU REPORT AN<br>A-Z SEARCH SEARCH LIBRARIES ERROR                                                                                                    | 😗 🖡 Gue         | est |
|----------------------------------------------------------------------------------------------------|----------------------------------------------------------------------------------------------------|-----------------|-----|
|                                                                                                    | "kidney disease" nutrition × / Everything - O                                                                                                    | ADVANCED SEARCH |     |
|                                                                                                    | Sign in to get complete results and to request items  🔁 Sign in 🛛 🗙 DISMISS                                                                                                    |                 |     |
| Active filters  Peer-reviewed Journ  Active filters  Active filters  Active filter persistent throughout the set of the set of th | 3 Results Personalize<br>*<br>*<br>*<br>*<br>*<br>*<br>*<br>*<br>*                                                                                                    |                 |     |
| Tweak your results <ul> <li>Expand My Results</li> </ul> Sort by Relevance •                                                                                                    | <sup>2</sup> BOOK Ø ⊡ ★<br>Nutrition in Kidney Disease<br>Burrowes, Jerrilynn D.; Byham-Gray, Laura D. editor.; Burrowes, Jerrilynn D. editor.; Chertow, Glenn M.<br>editor.<br>2014<br>Ø Available Online > |                 |     |

Clicking on a search result (either the title or the text that reads **Available Online**) will open a new page that will direct you to the databases that contain your chosen article. To access a full-text version, click on one of the database titles (i.e. Elsevier Science Direct Journals, Nursing and Allied Health, etc.) Your article will open in a new window.

| TI TI THE LANCET | ARTICLE / multiple sources exist. see all<br>Chronic kidney disease and cardiovascular risk: epidemiology,<br>mechanisms, and prevention.(Report)(Author abstract)<br>Gansevoort, Ron T, ; Correa - Rotter, Ricardo ; Hemmelgarn, Brenda R. ; Jafar, Tazeen H. ; Heerspink, Hiddo<br>J. Lambers ; Mann, Johannes F. ; Matsushita, Kunihiro ; Chi Pang Wen<br>The Lancet, July 27, 2013, Vol.382(9889), p.339(14)<br>PEER REVIEWED | * |
|------------------|----------------------------------------------------------------------------------------------------|---|
| ТОР              |                                                                                                    |   |
| SEND TO          |                                                                                                    |   |
| VIEW ONLINE      | Send to                                                                                                    |   |
| DETAILS          | PRINT REFWORKS CITATION PERMALINK EMAIL                                                                                                    |   |
|                  | View Online                                                                                                    |   |
|                  | Full text availability                                                                                                    |   |
|                  | Elsevier ScienceDirect Journals<br>Available from 1995                                                                                                    |   |
|                  | Nursing and Allied Health         Available from 1992         Most recent 3 month(s) not available         Testing Service Authentication Note         Testing Service Public Note                                                                                                    |   |
|                  | ProQuest Natural Science Journals<br>Available from 1992<br>Most recent 3 month(s) not available                                                                                                    |   |
|                  | ProQuest SciTech Premium Collection<br>Available from 1992<br>Most recent 3 month(s) not available                                                                                                    |   |
|                  | Elsevier ClinicalKey Books                                                                                                    |   |